## **Application Overview - Beneficiary Introduction**

### Slide 1 of 28 - Application Overview - Beneficiary Introduction

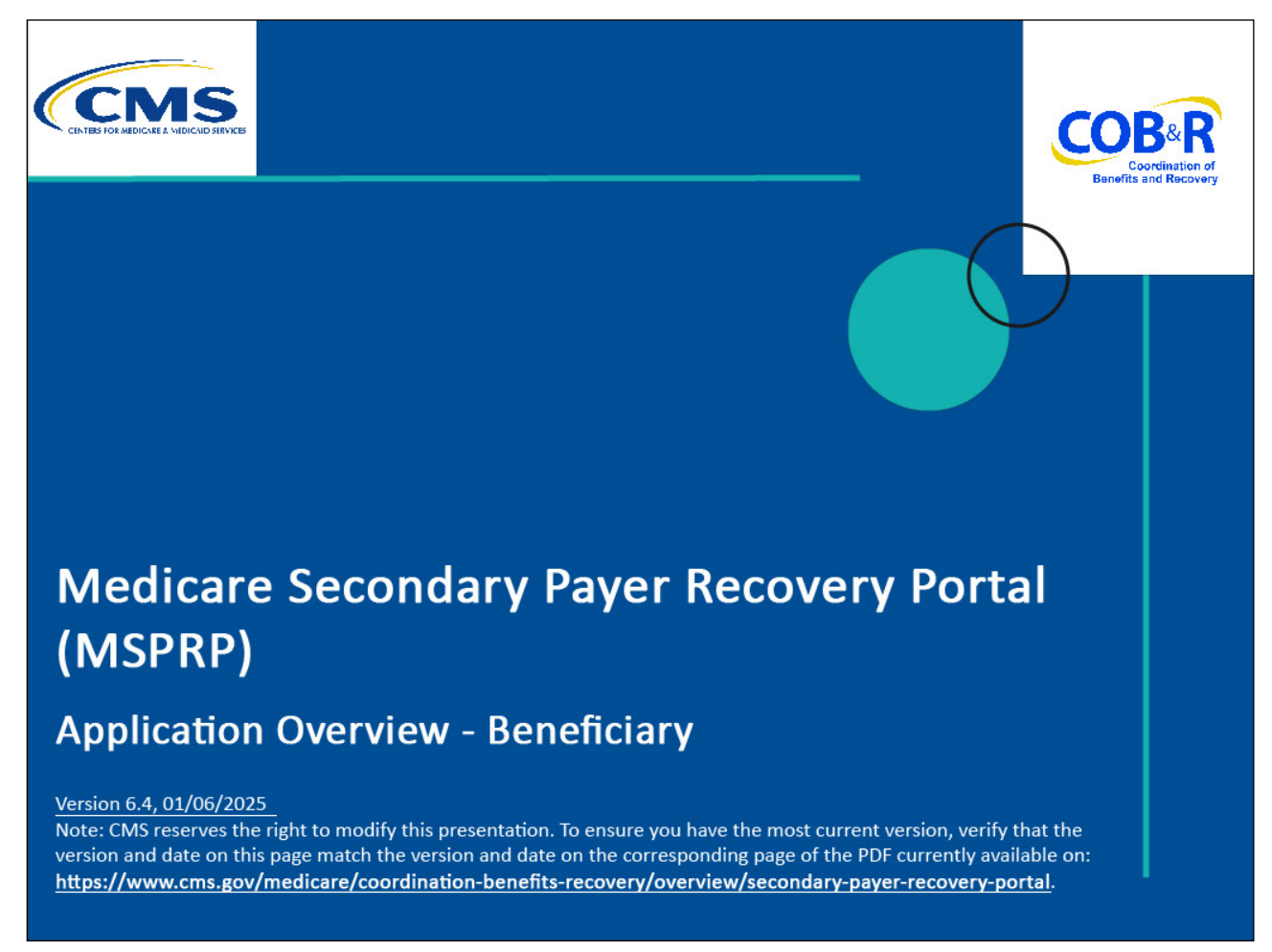

#### **Slide notes**

Welcome to the Medicare Secondary Payer Recovery Portal (MSPRP) Application Overview -Beneficiary Introduction course. Note: This module is intended for beneficiaries.

## Slide 2 of 28 - Disclaimer

# Disclaimer

While all information in this document is believed to be correct at the time of writing, this Computer Based Training (CBT) is for educational purposes only and does not constitute official Centers for Medicare & Medicaid Services (CMS) instructions. All affected entities are responsible for following the instructions found in the MSPRP User Manual found at the following link: <u>https://www.cob.cms.hhs.gov/MSPRP/</u>.

#### Slide notes

While all information in this document is believed to be correct at the time of writing, this Computer Based Training (CBT) is for educational purposes only and does not constitute official Centers for

Medicare & Medicaid Services (CMS) instructions. All affected entities are responsible for following the instructions found in the MSPRP User Manual found at the following link: https://www.cob.cms.hhs.gov/MSPRP/.

#### Slide 3 of 28 - Course Overview

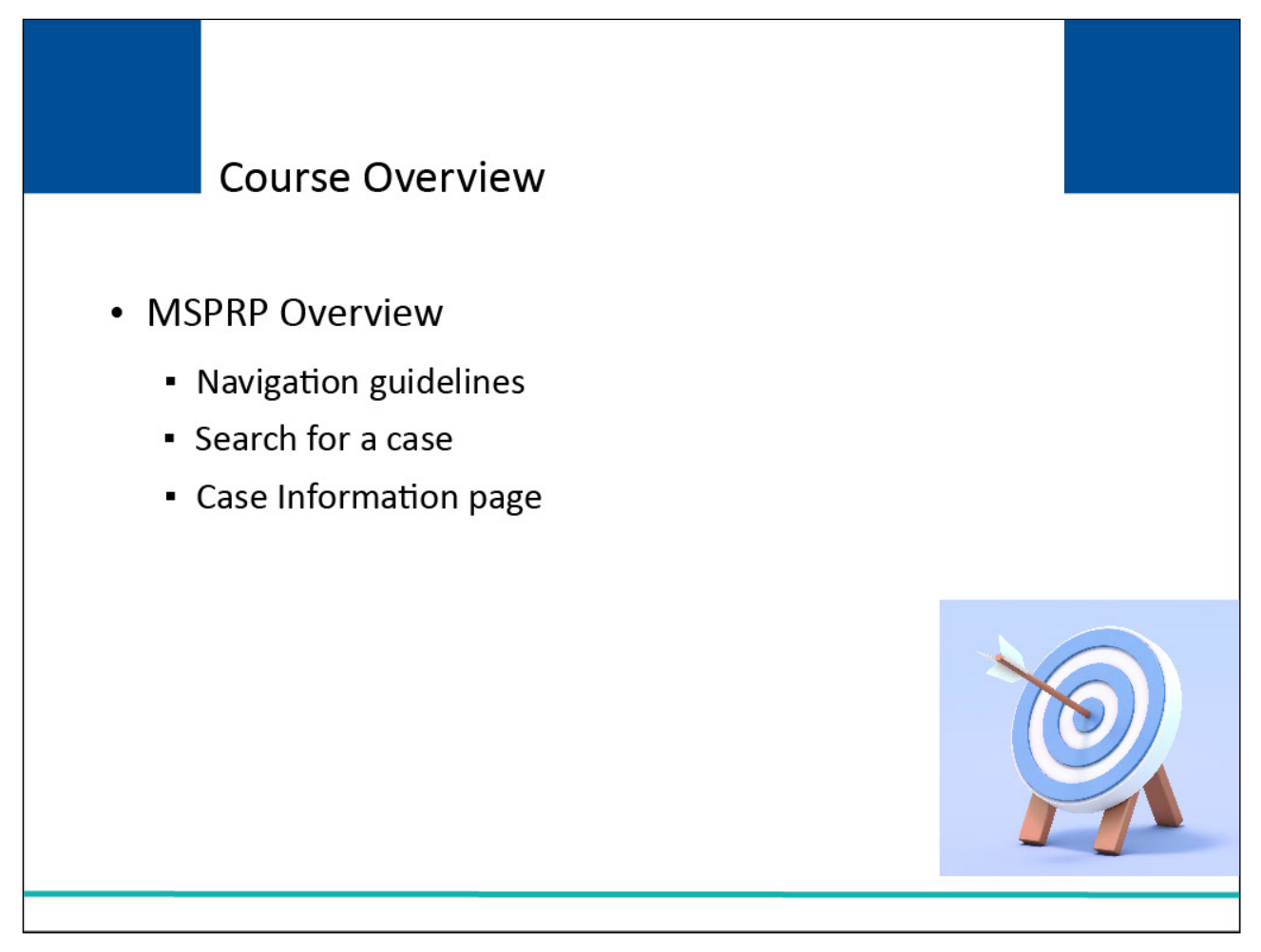

#### Slide notes

This course will provide an overview of the MSPRP and how it can be accessed, including general navigation guidelines.

It also includes information on how to search for a case and the Case Information page.

## Slide 4 of 28 - MSPRP

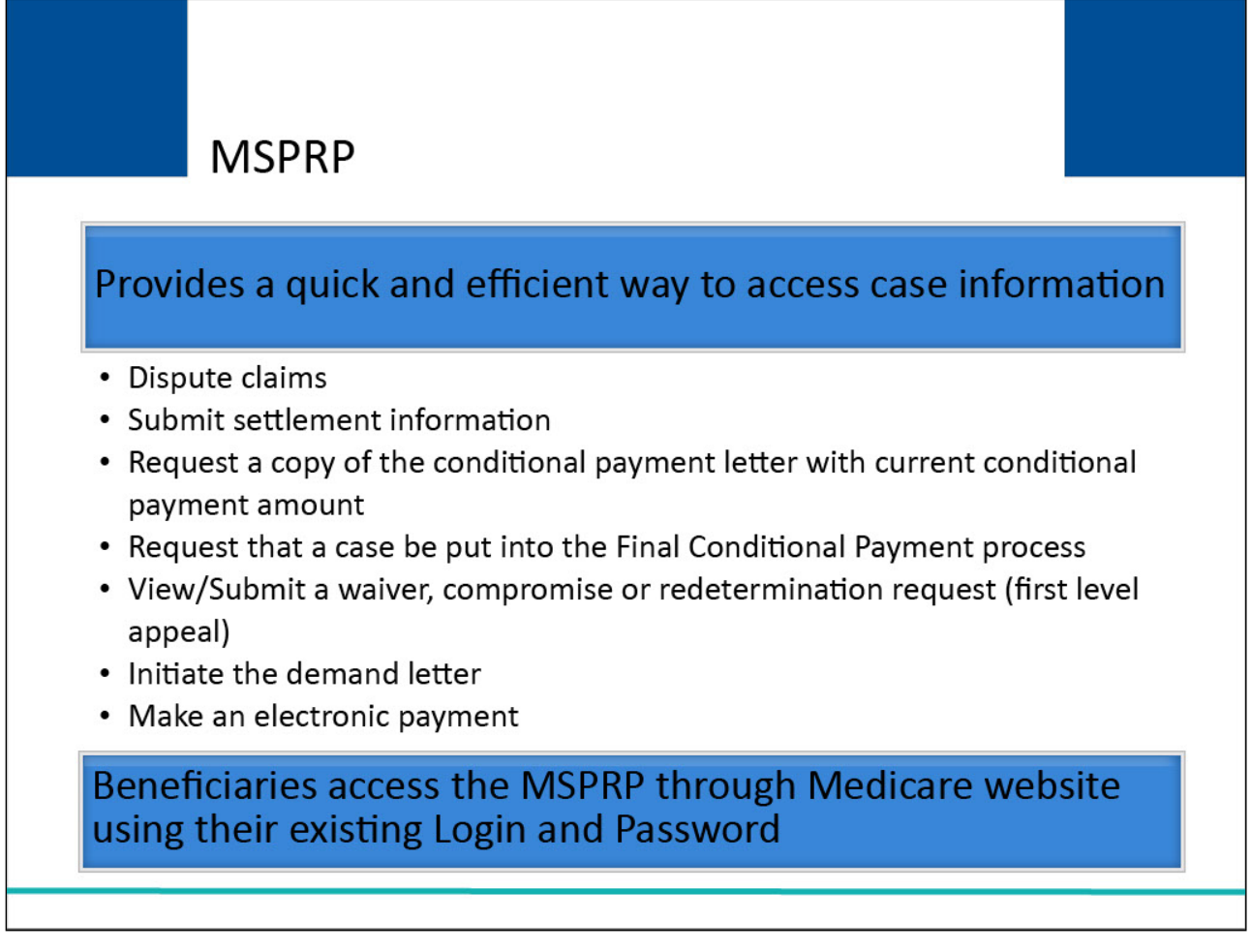

#### **Slide notes**

The MSPRP provides a quick and efficient way to access case information. You may dispute claims, submit settlement information, request a conditional payment letter with the Current Conditional Payment Amount, request that a case be put into the Final Conditional Payment process, submit a wavier, compromise, or redetermination request (first level appeal), initiate the demand letter, and make an electronic payment.

Beneficiaries will access the MSPRP through the Medicare website at https://medicare.gov using their existing Login ID and Password for that application. They will not need to obtain a Login ID and Password for the MSPRP.

## Slide 5 of 28 - Getting Started

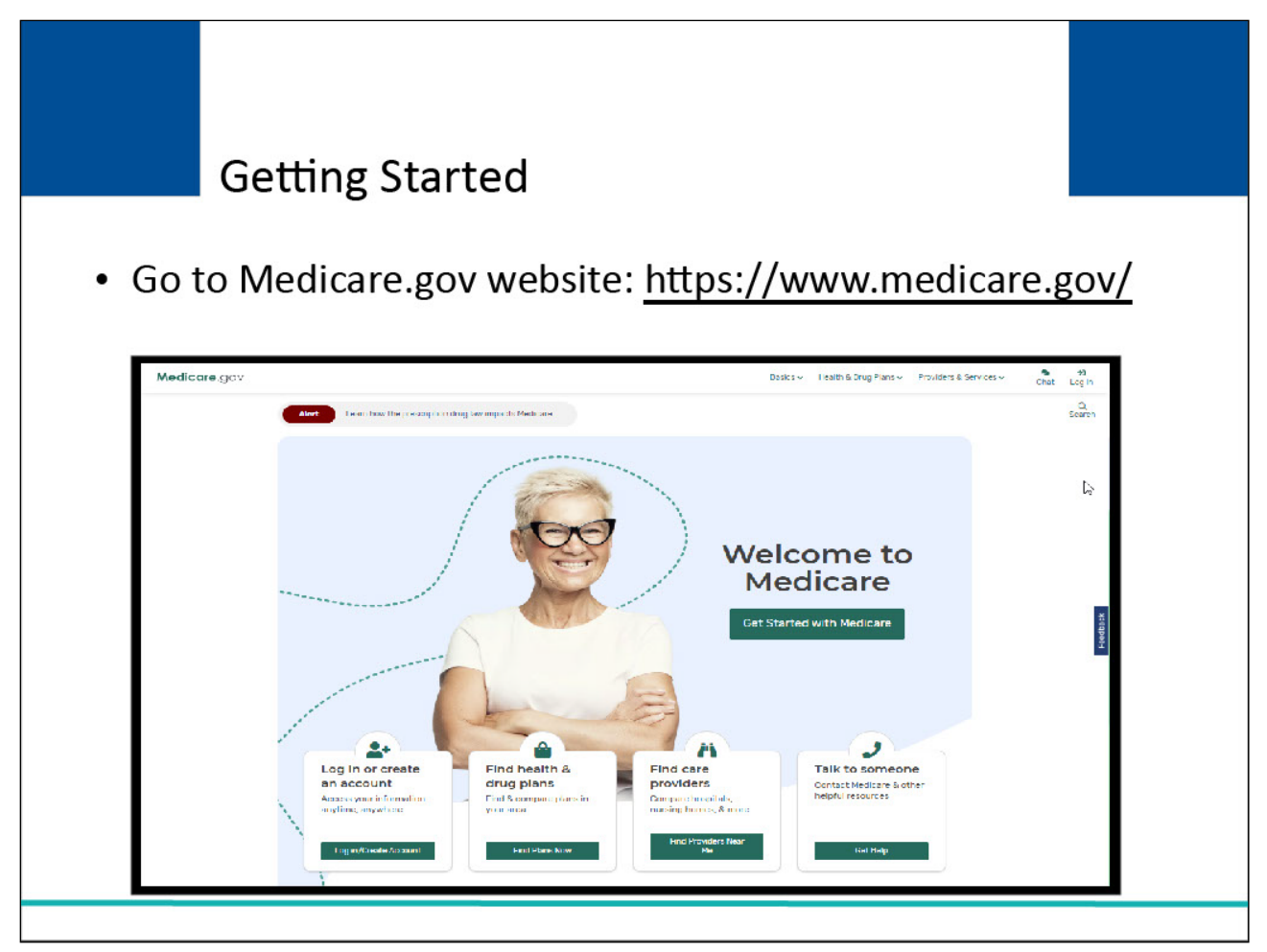

#### Slide notes

To access the MSPRP, enter the following URL into your Web browser: <u>https://www.medicare.gov/</u>. You will be taken to the Medicare website.

## Slide 6 of 28 - Getting Started

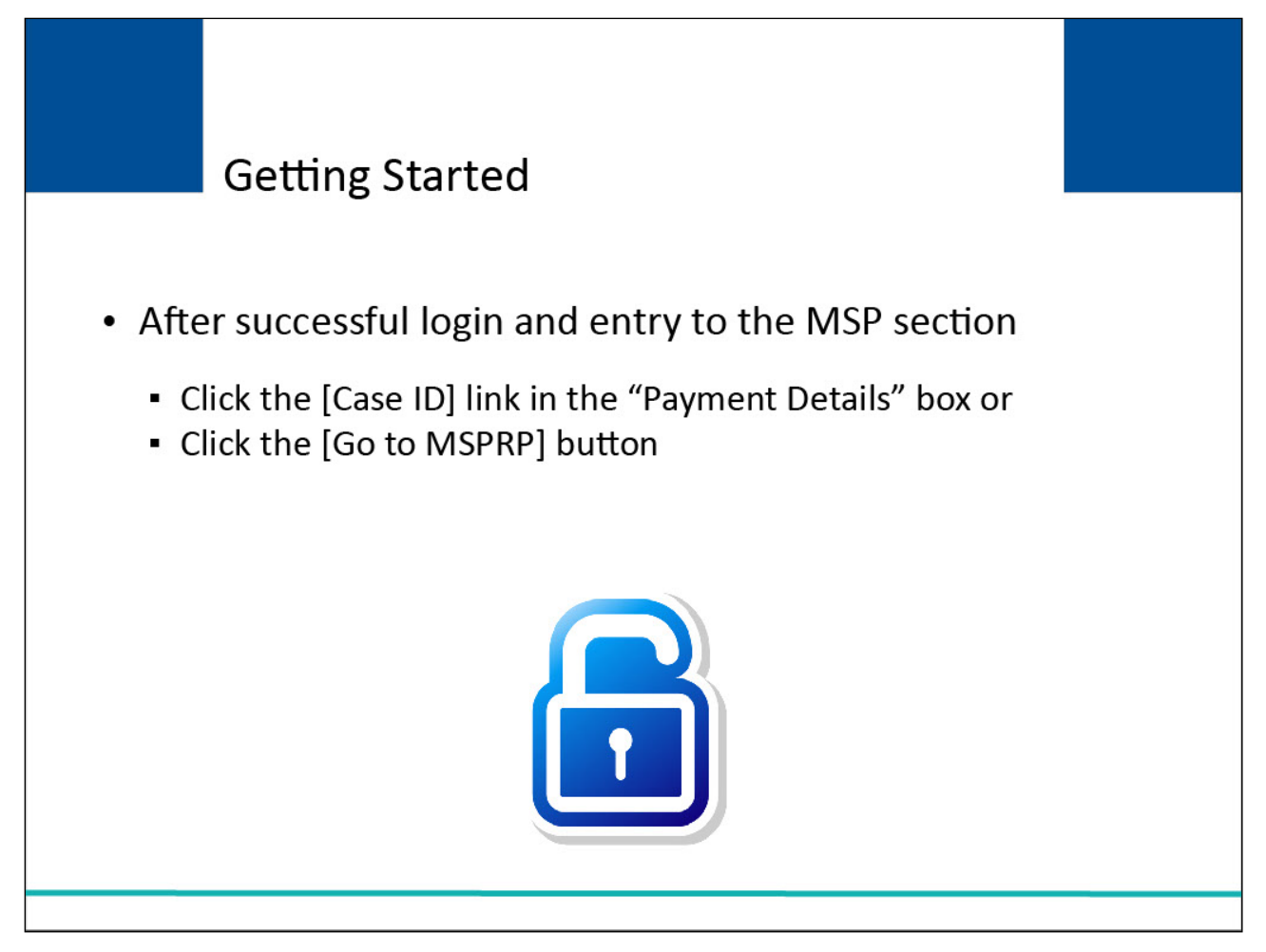

#### Slide notes

After you successfully login and enter the MSP section, you can access or click the MSPRP in two different ways: click the Case ID link in the "Payment Details" box on the Medicare page

of the case you would like to access, or click the Go to MSPRP button.

Slide 7 of 28 - Case Information Page

| ase n                                                                                                    | itormatio                                                                                                    | n                                                                                                    |                                                                                                    | 1                                                                                                    | -                                                                                                    |                                                                                                    |
|----------------------------------------------------------------------------------------------------|----------------------------------------------------------------------------------------------------|----------------------------------------------------------------------------------------------------|----------------------------------------------------------------------------------------------------|----------------------------------------------------------------------------------------------------|----------------------------------------------------------------------------------------------------|----------------------------------------------------------------------------------------------------|
|                                                                                                    | lioinatio                                                                                                    |                                                                                                    |                                                                                                    |                                                                                                    | Print this page                                                                                                    | Quick Help : Help About This Page                                                                                                    |
| Case ID:                                                                                                    | 20111740900015                                                                                                    | 0 •                                                                                                    | Medicare ID: 987<br>Beneficiary DOB:<br>Beneficiary Last                                                                      | 054321A<br>02/08/1940<br>Name: Smith                                                                                                    |                                                                                                    |                                                                                                    |
| Case Typ                                                                                                    | e: Liability Insura                                                                                                    | ince                                                                                                    | Treasury Account                                                                                                    | Number: 12345678                                                                                                    |                                                                                                    |                                                                                                    |
| Case Sta                                                                                                    | tus: Demand V                                                                                                    | Vhat is this?                                                                                                    |                                                                                                    |                                                                                                    |                                                                                                    |                                                                                                    |
| Current                                                                                                    | Status of Debt: Ir                                                                                                    | ntent to Refer Letter Sent                                                                                                    | Treasury Referra                                                                                                    | Date: 01/01/2016                                                                                                    |                                                                                                    |                                                                                                    |
| RRE Nan                                                                                                    | ne: Sample Name                                                                                                    | 2                                                                                                    |                                                                                                    |                                                                                                    |                                                                                                    |                                                                                                    |
| Date of In<br>Industry<br>ORM: Ye                                                                                                    | ncident: 09/15/20<br>Date of Incident<br>s                                                                                                    | 109<br>: 09/15/2009 What is this?                                                                                                    | Authorization Lev<br>Authorization Sta<br>ORM Termination                                                                     | rel: Proof of Representation<br>tus: Verified What is this?<br>Date: 01/01/2016                                                                                                    |                                                                                                    |                                                                                                    |
| Payme<br>Inform                                                                                                    | ation                                                                                                    | Electronic Payment<br>History                                                                                                    | Refund Information                                                                                                    | Correspondence<br>Activity                                                                                                    | Waiver/<br>Redeter                                                                                                    | Final Conditional<br>mination/ Payment Process                                                                                                    |
| Payme                                                                                                    | ent<br>ation                                                                                                    | Electronic Payment<br>History                                                                                                    | Refund Information                                                                                                    | Correspondence<br>Activity                                                                                                    | Waiver/<br>Redeten<br>Appeal/<br>Comprol                                                                                                    | Final Conditional<br>mination/ Payment Process<br>mise                                                                                                    |
| Payme<br>Inform                                                                                                    | ation<br>Conditional Pay                                                                                                    | Electronic Payment<br>History<br>ment Amount: \$2,800.00                                                                                                    | Refund Information                                                                                                    | Correspondence<br>Activity                                                                                                    | Waiver/<br>Redeter<br>Appeal/<br>Comproi                                                                                                    | Final Conditional<br>mination/ Payment Process<br>mise                                                                                                    |
| Payme<br>Inform<br>*Current<br>*Note: Cl<br>relevance                                                                                       | ent<br>ation<br>Conditional Pay<br>aims are retrieved<br>This troically ta                                                                                                    | Electronic Payment<br>History<br>ment Amount: \$2,800.00<br>I daily. This amount is currer<br>kes 3-8 business days. The                                                                                                    | Refund Information<br>nt as of: 07/23/2018. Pil<br>conditional payment ar                                                     | Correspondence<br>Activity                                                                                                    | Waiver/<br>Redeten<br>Appeal/<br>Comprol                                                                                                    | Final Conditional<br>mination/ Payment Process<br>mise<br>to this case are currently being evaluated for<br>is process is complete. Please contact the                                                                                                    |
| *Current<br>*Note: Cl<br>relevance<br>BCRC or                                                                                               | Conditional Pay<br>aims are retrieved<br>. This typically fai<br>CRC at (855) 798                                                                                                    | Electronic Payment<br>History<br>ment Amount: \$2,800.00<br>I daily: This amount is currer<br>kes 3-5 business days. The<br>8-2627 if immediate assister                                                                                                    | Refund Information<br>nt as of: 07/23/2018. Pi<br>conditional payment an<br>nee with this amount is i                         | Correspondence<br>Activity<br>ease be advised that the cle<br>nount will be automatically to<br>equired.                                                                                                    | Waiver/<br>Redeten<br>Appeal/<br>Comproi                                                                                                    | Final Conditional<br>mination/ Payment Process<br>mise<br>to this case are currently being evaluated for<br>is process is complete. Please contact the                                                                                                    |
| *Current<br>*Note: Ci<br>relevance<br>BCRC or<br>Rights au                                                                                  | ent<br>ation<br>Conditional Pay<br>aims are retrieved<br>to This typically ta<br>CRC at (855) 791<br>nd Responsibilit                                                                                                    | Electronic Payment<br>History<br>ment Amount: \$2,800.00<br>I daily: This amount is currer<br>kes 3-5 business days. The<br>3-2627 if immediate assistan<br>ies Letter Mail Date: 08/10                                                                                                    | Refund Information<br>nt as of: 07/23/2018. Pk<br>conditional payment an<br>noce with this amount is i<br>/2010               | Correspondence<br>Activity<br>ease be advised that the cle<br>nount will be automatically to<br>equired.<br>Section 111 No-Fault                                                                                                    | Waiver/<br>Redeter<br>Appeal/<br>Comproi                                                                                                    | Final Conditional<br>mination/ Payment Process<br>mise<br>to this case are currently being evaluated for<br>is process is complete. Please contact the<br>eported: \$32456.76                                                                                                    |
| Payme<br>Inform<br>*Current<br>*Note: Cl<br>relevance<br>BCRC or<br>Rights au<br>Conditio<br>Conditio                                       | ent<br>ation<br>Conditional Pay<br>aims are retrieves<br>a This typical<br>CRC at (855) 791<br>nd Responsibilit<br>nal Payment Let<br>nal Payment Let<br>nal Payment At<br>nal Payment At                                                | Electronic Payment<br>History<br>ment Amount: \$2.800.00<br>if alily: This amount is current<br>kes 3-5 busines days. The<br>3-2627 if immediate assistant<br>ies Letter Mail Date: 06/10<br>ter Amount: \$496.08<br>ter Amil Date: 06/07/2011<br>ount Uddate Requested: 0                      | Refund Information                                                                                                    | Correspondence<br>Activity                                                                                                    | Waiver/<br>Redetan<br>Appeal/<br>Comproi                                                                                                    | Final Conditional<br>mination/ Payment Process<br>mise<br>to this case are currently being evaluated for<br>is process is complete. Please contact the<br>eported: \$32456.76<br>ht: \$500.00<br>ate: 06/18/2011<br>nse Due Date: 07/31/2011                                          |
| Payme<br>Inform<br>*Current<br>*Note: Cl<br>relevance<br>BCRC or<br>Rights au<br>Conditio<br>Conditio<br>Conditio                           | ent<br>ation<br>Conditional Pay<br>aims are retrieved<br>. This typically fa<br>CRC at (855) 791<br>nd Responsibilit<br>nal Payment Let<br>nal Payment Let<br>nal Payment Am<br>Letter Mail Date                                         | Electronic Payment<br>History<br>ment Amount: \$2,800.00<br>( daily: This amount is current<br>kes 3-5 business days. The<br>3-2627 if immediate assistan<br>ies Letter Mail Date: 08/10<br>ter Amount: \$496.08<br>ter Amil Date: 08/01/2011<br>ount Update Requested: 0<br>: 08/01/2011       | Refund Information<br>nt as of: 07/23/2018. Pi<br>conditional payment an<br>nce with this amount is I<br>V2010<br>06/01/2011  | Correspondence<br>Activity<br>ease be advised that the cla<br>sount will be automatically to<br>equired.<br>Section 111 No-Fault<br>Conditional Payment<br>Conditional Payment<br>Conditional Payment<br>Balance Amount; S1.                           | Waiver/<br>Redeten<br>Appeal/<br>Comproi                                                                                                    | Final Conditional<br>mination/ Payment Process<br>mise<br>to this case are currently being evaluated for<br>is process is complete. Please contact the<br>eported: \$32456.76<br>ht: \$500.00<br>ate: 06/18/2011<br>nse Due Date: 07/31/2011                                          |
| Payme<br>Inform<br>*Current<br>*Note: Cl.<br>relevance<br>BCRC or<br>Rights au<br>Conditio<br>Conditio<br>Conditio<br>Demand<br>Demand      | ent<br>ation<br>Conditional Pay<br>aims are retrieves<br>to CRC at (855) 791<br>nd Responsibilit<br>nal Payment Let<br>nal Payment Let<br>nal Payment Let<br>nal Payment Let<br>al Payment Minor<br>Letter Mail Date<br>Amount: \$3,754. | Electronic Payment<br>History<br>ment Amount: \$2,800.00<br>d alily: This amount is currenkes<br>9-2627 if immediate assistan<br>ies Letter Mail Date: 08/10<br>ter Amount: \$496.08<br>ter Amil Date: 08/01/2011<br>ount Update Requested: 0<br>:08/01/2011<br>00                              | Refund Information<br>nt as of: 07/23/2018. Pil<br>conditional payment an<br>nce with this amount is I<br>/2010<br>06/01/2011 | Correspondence<br>Activity<br>ease be advised that the cla<br>sount will be automatically to<br>equired.<br>Section 111 No-Fault<br>Conditional Payment<br>Conditional Payment<br>Conditional Payment<br>Balance Amount: \$1,<br>Balance as of Date: ( | Waiver/<br>Redetan<br>Appeal/<br>Comprol<br>aims associated<br>updated once th<br>Policy Limit R<br>Notice Amour<br>Notice Mail Dz<br>Notice Mail Dz<br>Notice Respor<br>234.56<br>Di/30/2011<br>Balance Amou                                  | Final Conditional<br>mination/ Payment Process<br>mise<br>to this case are currently being evaluated for<br>is process is complete. Please contact the<br>eported: \$32456.76<br>ht: \$500.00<br>ate: 06/15/2011<br>nse Due Date: 07/31/2011                                          |
| Payme<br>Inform<br>*Current<br>*Note: Cl<br>relevance<br>BCRC or<br>Rights au<br>Conditio<br>Conditio<br>Demand<br>Demand<br>Interest I     | Conditional Pay<br>aims are retrieved.<br>1. This typically ta<br>CRC at (855) 791<br>nd Responsibilit<br>nal Payment Let<br>nal Payment Let<br>nal Payment Let<br>nal Payment Am<br>Letter Mail Date<br>Amount: 53,764.                 | Electronic Payment<br>History<br>ment Amount: \$2,800.00<br>id aliy. This amount is current<br>kes 3-5 business days. The<br>3-2627 if immediate assistant<br>ies Letter Mail Date: 06/10<br>ter Amount: \$466.06<br>ter Amil Date: 06/01/2011<br>ount Update Requested: 0<br>:06/01/2011<br>00 | Refund Information                                                                                                    | Correspondence<br>Activity                                                                                                    | Waiver/<br>Redeten<br>Appeal/<br>Comproi<br>aims associated<br>updated once th<br>Policy Limit R<br>t Notice Amount<br>Notice Mail Do<br>t Notice Rail Do<br>1030/2011<br>Balance Amounount: S8,971.41                                         | Final Conditional<br>mination/ Payment Process<br>mise<br>to this case are currently being evaluated for<br>is process is complete. Please contact the<br>eported: \$32456.76<br>ht: \$500.00<br>ate: 06/16/2011<br>nse Due Date: 07/31/2011<br>ht: \$1,234.56<br>0                   |
| *Current<br>*Aurent<br>*Note: Gi<br>BCRC or<br>Rights au<br>Conditio<br>Conditio<br>Conditio<br>Demand<br>Demand<br>Interest I<br>Last Inte | Conditional Pay<br>aims are retrieved<br>by This typical<br>CRC at (855) 791<br>nd Responsibilit<br>nal Payment Let<br>nal Payment Let<br>nal Payment Let<br>nal Payment Am<br>Letter Mail Date<br>Letter Mail Date<br>Saroural Tak      | Electronic Payment<br>History<br>ment Amount: \$2,800.00<br>id ally. This amount in curren<br>kes 3-5 busies days. The<br>3-2627 if immediate assistant<br>ies Letter Mail Date: 06/10<br>ter Amount: \$466.06<br>ter Mail Date: 06/01/2011<br>ount Update Requested: 0<br>: 06/01/2011<br>00   | Refund Information                                                                                                    | Correspondence<br>Activity                                                                                                    | Waiver/<br>Redeten<br>Appeal/<br>Comproi<br>aims associated<br>updated once th<br>Policy Limit R<br>t Notice Amount<br>Notice Mail Do<br>t Notice Respoi<br>204.56<br>00/30/2011<br>Balance Amoun<br>Salfo, 71.4<br>Jalance Amount<br>S 145.79 | Final Conditional<br>mination/ Payment Process<br>mise<br>to this case are currently being evaluated for<br>is process is complete. Please contact the<br>eported: \$32456.76<br>ht: \$500.00<br>ate: 06/16/2011<br>nse Due Date: 07/31/2011<br>ht: \$1,234.56<br>0<br>tt: \$1,234.56 |

When you click the [Case ID] link in the "Payment Details" box on the Medicare page, a new window will open displaying the MSPRP Case Information page for that Case ID.

The top-half of the Case Information page allows you to view information related to the Case ID, such as:

Case Type (type of insurance coverage provided by the plan for the case (liability, workers' compensation, or no-fault)), Case Status (In Development, Open, Claim Retrieval, Demand, Bill Issued, Transitioned or Closed), and Date of Incident.

Other Case Information that is presented in the default Payment Information tab includes the Rights and Responsibilities Letter Mail Date, the Conditional Payment Letter Mail Date, the Current Conditional Payment Amount, and the Conditional Payment Amount Updated on a date. If a demand letter was issued, the date of this letter and the demand amount will display. If a Conditional Payment Notice (CPN) was issued, the date of this letter, the CPN amount, and the CPN response due date will display. Also, when there is a balance, the Balance Amount and Balance as of Date will display along with the Remaining Principal Balance Amount and Remaining Interest Balance Amount. You also have the ability to make an electronic payment. by clicking the "Make A Payment" button. on the Payment Information tab. The accepted payment of methods is Automated Clearing House- ACH (or banking information), debit card, and PayPal accounts (linked to a banking account). Credit card payments are not currently accepted.

To prevent users from taking any action on BCRC or CRC NGHP ORM (Ongoing Responsibility for Medicals) cases related to a deleted Section 111 lead, the following:

Case Information page actions will be disabled for cases with deleted S111 leads:

View/Request Authorizations,

Request an update to the conditional payment amount, and

Request a mailed copy of the conditional payment letter

A new field, Treasury Account Number (i.e., the unique Department of Treasury Federal Agency ID assigned to a debt), has been added to the Case Information page to assist Non-Group Health Plan (NGHP) debtors when they discuss their debt with Treasury.

|                                                                    | formation                                                                                         | Electronic Payment<br>History                                                                          | Refund Info                                                                       | rmation Corre<br>Activi                           | spondence W<br>ty Re<br>Ap<br>Co                                        | aiver/<br>determination/<br>peal/<br>mpromise          | Final Conditional<br>Payment Process |
|--------------------------------------------------------------------|---------------------------------------------------------------------------------------------------|----------------------------------------------------------------------------------------------------|-----------------------------------------------------------------------------------|---------------------------------------------------|-------------------------------------------------------------------------|--------------------------------------------------------|--------------------------------------|
| Demand Lette<br>Demand Amo                                         | er Mail Date: 04<br>ount: \$3,500.00                                                              | /15/2020                                                                                               |                                                                                   | Remair<br>Remair<br>Total R                       | ing Principal Balance<br>ing Interest Balance A<br>emaining Balance Amo | Amount: \$2,500.00<br>mount: \$0.00<br>unt: \$2,500.00 |                                      |
| When the pay<br>emaining bala                                      | ment process at<br>ance. The remain                                                               | Pay.gov has finalized a<br>ning balance amounts                                                        | and the Pay.gov<br>will not reflect yo                                            | Status is Accepted, y<br>ur payment until the D   | your payment will be pro<br>Demand Balance Status                       | cessed by the BCRC/CR<br>is <b>Complete</b> .          | C and applied to the                 |
| Date                                                               | Method                                                                                            | Name                                                                                                   | Amount                                                                            | Status                                            | Number                                                                  | Status                                                 | Update Date                          |
| 06/10/2019                                                         | ACH                                                                                               | John Dorsett                                                                                           | \$2,500.00                                                                        | Accepted                                          | 34786590                                                                | In Process                                             |                                      |
| 05/01/2019                                                         | PayPal                                                                                            | John Dorsett                                                                                           | \$1,000.00                                                                        | Accepted                                          | 43578796                                                                | Complete                                               | 5/7/2019                             |
| 05/01/2019                                                         | Debit Card                                                                                        | John Dorsett                                                                                           | \$1,000.00                                                                        | Pending                                           | 34535478                                                                |                                                        |                                      |
| 05/01/2019                                                         | Unknown                                                                                           | John Dorsett                                                                                           | \$1,000.00                                                                        | Declined                                          | 99999999                                                                |                                                        |                                      |
| vole. Only pa                                                      |                                                                                                   |                                                                                                    |                                                                                   |                                                   |                                                                         |                                                        |                                      |
| Corresponder<br>Please sel                                         | ect an action                                                                                     | n from the follow                                                                                      | ing list, if the                                                                  | e option is disab                                 | led (grayed out) it                                                     | may not be availa                                      | ble for the case at                  |
| Please sel<br>this time:                                           | ect an action                                                                                     | n from the follow                                                                                      | ing list, if the                                                                  | e option is disab                                 | led (grayed out) it                                                     | may not be availa                                      | ble for the case a                   |
| Please sel<br>this time:                                           | ect an action                                                                                     | n from the follow                                                                                      | ing list, if the                                                                  | e option is disab                                 | led (grayed out) it                                                     | may not be availa                                      | ble for the case a                   |
| Please sel<br>this time:<br>View / Rec                             | ect an action<br>uuest Authorization                                                              | n from the follow                                                                                      | ing list, if the                                                                  | e option is disab                                 | led (grayed out) it                                                     | may not be availa                                      | ble for the case a                   |
| Corresponder Please sel this time: View / Rec Request ar           | ect an action<br>uest Authorization<br>update to the content<br>of electronic cond                | n from the follow<br>ons<br>onditional payment am<br>itional payment letter v                          | ing list, if the                                                                  | e option is disab<br>nis?<br>ditional Payment Amo | led (grayed out) it                                                     | may not be availa                                      | ble for the case a                   |
| Please sel<br>this time:<br>View / Rec<br>Request ar<br>Request ar | ect an action<br>quest Authorization<br>update to the control electronic cond<br>mailed copy of t | n from the follow<br>ons<br>onditional payment am<br>itional payment letter v<br>he conditional paymen | ing list, if the<br>nount What is the<br>vith Current Condu-<br>it letter What is | e option is disab<br>nis?<br>ditional Payment Amo | led (grayed out) it                                                     | may not be availa                                      | ble for the case a                   |

## Slide 8 of 28 - Case Information - Electronic Payment Tab

## Slide notes

The Electronic Payment History tab displays all electronic payments submitted through the MSPRP on Pay.gov and is only displayed when there is electronic payment data for the case.

## Slide 9 of 28 - Case Information - Refund Information Tab

| Payment Information                                                                                                    | Electronic Payment<br>History | Refund Information                                  | Correspondence<br>Activity  | Waiver/<br>Redetermination/<br>Appeal/<br>Compromise | Final Conditional<br>Payment Process |
|----------------------------------------------------------------------------------------------------|-------------------------------|-----------------------------------------------------|-----------------------------|------------------------------------------------------|--------------------------------------|
| Demand Letter Mail Date:                                                                                                    | 06/01/2011                    |                                                     | Demand Amount: \$3754       | 4.00                                                 |                                      |
| Balance Amount: \$1234.50                                                                                                    | 6                             |                                                     | Balance as of Date: 06/3    | 30/2011                                              |                                      |
|                                                                                                    |                               |                                                     |                             |                                                      |                                      |
| Please select an act<br>this time:                                                                                                    | ion from the followi          | ng list, if the option i                            | s disabled (grayed c        | out) it may not be ava                               | ilable for the case at               |
| O View / Request Authoriz                                                                                                    | ations                        |                                                     |                             |                                                      |                                      |
| O Request an update to the                                                                                                    | e conditional payment amo     | ount What is this?                                  |                             |                                                      |                                      |
| O Request an electronic co                                                                                                    | onditional payment letter wi  | ith Current Conditional Pay                         | ment Amount What is this    | ?                                                    |                                      |
| Request a mailed copy of the second second secon | of the conditional payment    | letter What is this?                                |                             |                                                      |                                      |
| O Begin Final Conditional F                                                                                                    | Payment Process and Prov      | vide 120 Days' Notice of An                         | ticipated Settlement What i | s this?                                              |                                      |
| O Calculate Final Condition                                                                                                    | nal Payment Amount What       | is this?                                            |                             |                                                      |                                      |
| O Request an electronic Di                                                                                                    | spute Denial for Final Con    | ditional Payment Case Lett                          | er with Current Conditional | Payment Amount What is th                            | nis?                                 |
| O View / Dispute Claims Li                                                                                                    | isting What is this?          |                                                     |                             |                                                      |                                      |
| O View/Provide the Notice                                                                                                    | of Settlement Information     | What is this?                                       |                             |                                                      |                                      |
| O Initiate Demand Letter                                                                                                    | What is this?                 |                                                     |                             |                                                      |                                      |
| O View / Submit Redeterm                                                                                                    | nination (First Level Appeal  | ) What is this?                                     |                             |                                                      |                                      |
| O Submit Waiver Request                                                                                                    | What is this?                 | <ul> <li>except d22/02/04/94 (02008/020)</li> </ul> |                             |                                                      |                                      |

#### Slide notes

If there is a refund on the case, the refund date will appear in the Demand Letter Mail Date field, Balance Amount, Demand Amount, and Balance as of Date can be viewed by clicking the "Refund Information" tab.

| Payment Information E                                       | lectronic Payment Refund<br>listory                       | J Information Corre<br>Activit | spondence<br>ty   | Waiver/<br>Redetermination/<br>Appeal/<br>Compromise | Final Conditional<br>Payment Process |
|-------------------------------------------------------------|-----------------------------------------------------------|--------------------------------|-------------------|------------------------------------------------------|--------------------------------------|
| All Correspondence Tupe                                     | option you wish to view:<br>ved and All Letters sent O Co | rrespondence Received          | O Letters Sent    | Status                                               | ▲ Status Date ▲                      |
| Redetermination testing with                                |                                                           | Date Received +                | Date Sent +       | Status                                               | • Status Date •                      |
| ong descriptions to see if it<br>will wrap or not.          | Document1                                                 | 03/01/2015                     |                   | Open                                                 | 03/01/2015                           |
| Notice of Settlement<br>nformation                          | Document2                                                 | 03/01/2001                     |                   | Closed                                               | 03/01/2001                           |
| 1st Level Appeal Request                                    |                                                           |                                |                   | Open                                                 | 03/01/2017                           |
| Special Project Case<br>Correspondence                      |                                                           |                                |                   | Open                                                 | 03/01/2017                           |
| ease select an action                                       | ı from the following list, i                              | f the option is disab          | led (grayed out)  | it may not be a                                      | vailable for the case                |
| ease select an action                                       |                                                           |                                |                   |                                                      |                                      |
| is time:                                                    | ns                                                        |                                |                   |                                                      |                                      |
| is time:<br>View / Request Authorizatio                     | ns                                                        | t is this?                     |                   |                                                      |                                      |
| view / Request Authorization<br>Request an update to the co | ns Inditional payment amount Wha                          | it is this?                    | unt What is this? |                                                      |                                      |

#### Slide 10 of 28 - Case Information - Correspondence Activity Tab

#### **Slide notes**

The Correspondence Activity tab will display a listing of all correspondence that has been sent or received for the case.

The Case Information page has been updated to allow users to view and print outgoing correspondence on the MSPRP. This page now allows beneficiaries or authorized representatives logged in using MFA to click the Correspondence Type to open a PDF of outgoing correspondence using a new Images for Correspondence Type page.

To view outgoing letters on the Correspondence Activity tab, users must have logged in with multifactor authentication (MFA) and have a verified authorization, which has been either a beneficiary Proof of Representation (POR) or a Recovery Agent Authorization. With this release, the list of allowed authorizations now includes Consent to Release (CTR) authorizations.

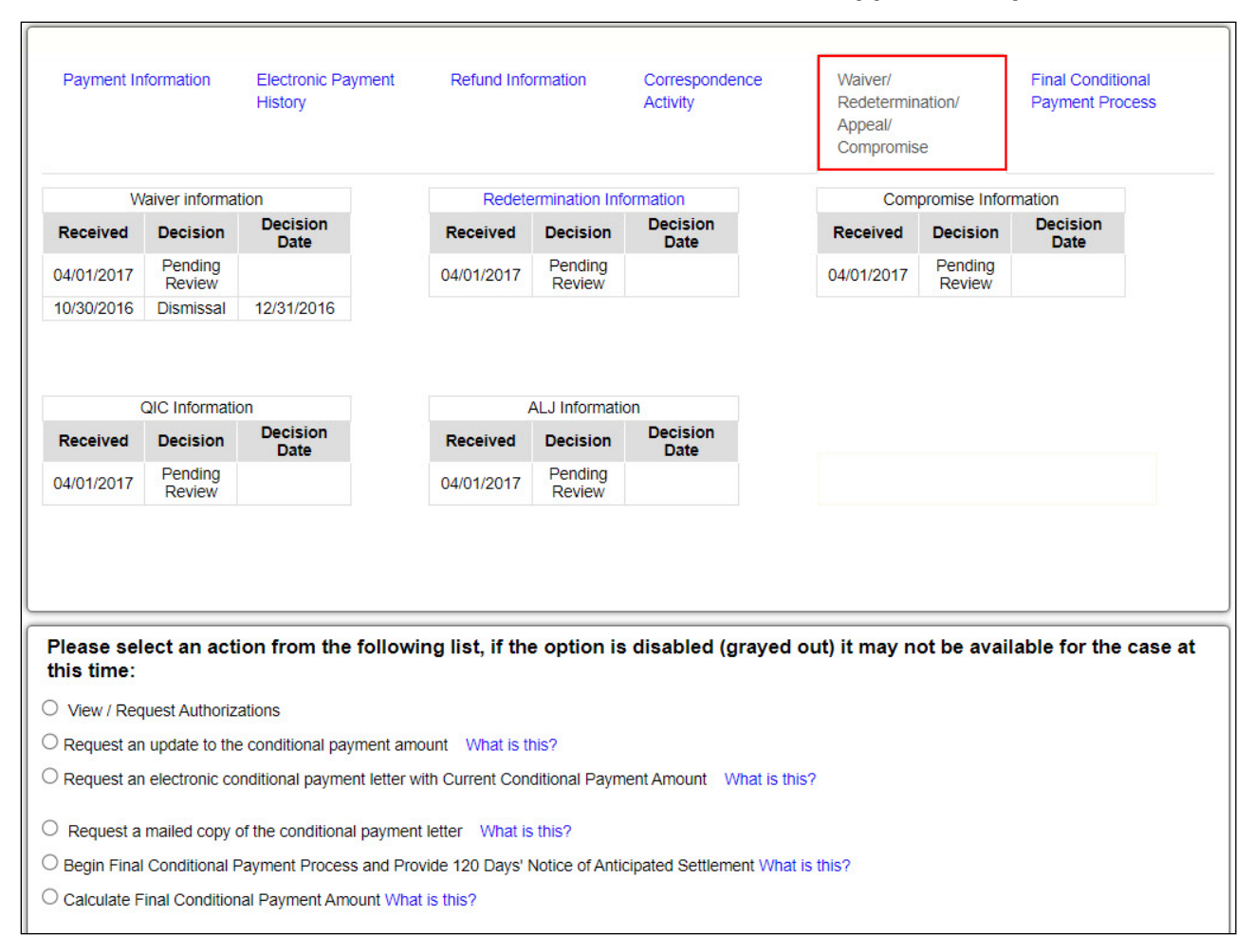

#### Slide 11 of 28 - Case Information - Waiver/Redetermination/Appeal/Compromise Tab

#### **Slide notes**

The "Waiver/Redetermination/Compromise" tab displays the received date, decision and decision date for submitted waivers, redeterminations, and compromise requests.

| Jase 10. 2011174090                                                    | 000150 🧃                                                                                       | Medicare ID: 987654321A<br>Beneficiary DOB: 02/08/1940<br>Beneficiary Last Name: Smith                                                                                                    |
|------------------------------------------------------------------------|------------------------------------------------------------------------------------------------|----------------------------------------------------------------------------------------------------|
| Case Type: Liability I                                                 | nsurance                                                                                       | Treasury Account Number: 12345678                                                                                                    |
| Case Status: Deman                                                     | d What is this?                                                                                |                                                                                                    |
| Current Status of De                                                   | ebt: Intent to Refer Letter Sent                                                               |                                                                                                    |
|                                                                        |                                                                                                | Treasury Referral Date: 01/01/2016                                                                                                    |
| The mane. Sample I                                                     | THE THE                                                                                        |                                                                                                    |
| Date of Incident: 09/                                                  | 15/2009                                                                                        | Authorization Level: Proof of Representation                                                                                                    |
| ndustry Date of Inci                                                   | ident: 09/15/2009 What is this?                                                                | Authorization Status: Verified What is this?                                                                                                    |
| ORIVI: Yes                                                             |                                                                                                | ORM Jermination Late: 01/01/2016                                                                                                    |
|                                                                        |                                                                                                |                                                                                                    |
|                                                                        |                                                                                                |                                                                                                    |
| Payment                                                                | Electronic Payment Ref                                                                         | und Information Correspondence Waiver/ Final Conditional                                                                                                    |
| Payment<br>Information                                                 | Electronic Payment Refi<br>History                                                             | und Information Correspondence Waiver/ Final Conditional Activity Redetermination/ Payment Process                                                                                             |
| Payment<br>Information                                                 | Electronic Payment Refi<br>History                                                             | und Information Correspondence Waiver/ Final Conditional Activity Redetermination/ Payment Process                                                                                             |
| Payment<br>Information                                                 | Electronic Payment Refi<br>History                                                             | und Information Correspondence Waiver/ Final Conditional<br>Activity Redetermination/ Payment Process<br>Appeal/<br>Compromise                                                                 |
| Payment<br>Information                                                 | Electronic Payment Refi<br>History                                                             | und Information Correspondence Waiver/<br>Activity Redetermination/<br>Appeal/<br>Compromise                                                                                                   |
| Payment<br>Information<br>Final Conditional Pa<br>Final Conditional Pa | Electronic Payment Refi<br>History<br>Nyment Status: Complete<br>Nyment Status Date 07/01/2017 | und Information Correspondence Waiver/<br>Activity Redetermination/<br>Appeal/<br>Compromise<br>Final Conditional Payment Requested: 05/01/2017<br>Final Conditional Payment Amount: \$4528.00 |

Slide 12 of 28 - Case Information - Final Conditional Payment Process Tab

If your case is in the Final Conditional Payment Process, details can be viewed on the "Final Conditional Payment Process" tab.

### Slide 13 of 28 - Case Actions

| Request an update to the conditional payment amount What is this?     Request an electronic conditional payment letter with Current Conditional Payment | t Amount What is this?                              |
|----------------------------------------------------------------------------------------------------|-----------------------------------------------------|
| Request an electronic conditional payment letter with Current Conditional Payment                                                                       | Amount What is this?                                |
|                                                                                                    |                                                     |
| Request a mailed copy of the conditional payment letter What is this?                                                                                   |                                                     |
| O Begin Final Conditional Payment Process and Provide 120 Days' Notice of Anticipa                                                                      | ated Settlement What is this?                       |
| O Calculate Final Conditional Payment Amount What is this?                                                                                              |                                                     |
| O Request an electronic Dispute Denial for Final Conditional Payment Case Letter w                                                                      | th Current Conditional Payment Amount What is this? |
| View / Dispute Claims Listing What is this?                                                                                                    |                                                     |
| View/Provide the Notice of Settlement Information What is this?                                                                                         |                                                     |
| O Initiate Demand Letter What is this?                                                                                                    |                                                     |
| View / Submit Redetermination (First Level Appeal) What is this?                                                                                        |                                                     |
| O Submit Waiver Request What is this?                                                                                                    |                                                     |
| Submit Compromise Request What is this?                                                                                                    |                                                     |
| O Submit Case Documentation What is this?                                                                                                    |                                                     |

#### **Slide notes**

The bottom half of the Case Information page identifies various actions that can be taken on the case.

The Request an electronic conditional payment letter with Current Conditional Payment Amount action is used to generate an electronic copy of the conditional payment letter (CPL)

with the current conditional payment amount and the associated case and claims information as displayed on the Case Information page.

The MSPRP will generate the electronic conditional payment letter (eCPL) in a separate browser window, along with the Payment Summary Form (PSF), in .PDF format.

The Request a mailed copy of the conditional payment letter action is used to request a CPL.

This letter identifies Medicare's current conditional payment amount for the case and includes a PSF that lists each payment made by Medicare that was related to the case.

It is mailed to you and any other individual/entity you have authorized to have this information. For more information on conditional payments, see the Conditional Payments - Beneficiary CBT.

The Begin Final Conditional Payment Process and Provide 120 Days' Notice of Anticipated Settlement is used to carry out Final Conditional Payment processes, if applicable.

The View/Dispute Claims Listing action is used to view and/or dispute the claims included in the conditional payment amount.

When this action is selected, the MSPRP will display all claim information that is included in the conditional payment amount.

If you identify claims that are not related to the case, you can select them for dispute. Medicare will then review the disputed claims and make a determination as to whether the claims are/are not associated to the case.

The conditional payment amount will be adjusted accordingly. Note: If the insurer is the identified debtor on the case, the beneficiary may not be able to select claims for dispute.

For more information, see the Disputing a Claim - Beneficiary CBT. The Provide the Notice of Settlement Information action is used to submit Notice of Settlement information.

This action is for Liability and Workers' Compensation cases only. Once the Notice of Settlement information is provided, Medicare will initiate the process of issuing a final Demand

or Bill based on the selected settlement option (i.e., Attorney Fees, Attorney Fees Percentage, or Fixed Percentage Option).

This action is also used to elect the Fixed Percentage Option (when applicable). For more information, see the Submitting Settlement Information CBT.

The Initiate Demand Letter action is used to initiate the demand process early when you receive a Conditional Payment Notice (CPN) and agree with the Conditional Payment Amount listed in that letter. If additional action is needed the Initiate demand letter, the user will be unable to continue with a demand. For example, if there is still open correspondence, the correspondence will have to be submitted before the initiation of the demand letter.

The Submit Compromise Request action allows you to submit a request that the Medicare program grant a compromise for the amount you owe on a debt and to accept a lesser amount. You can request a compromise before a demand letter is issued (called a pre-settlement compromise), or after the case settles and funds have been paid (called a post-settlement compromise).

The Submit Case Documentation action...

This page also contains a previous button, the user does not have to return to the Account List page or restart your search a new search.

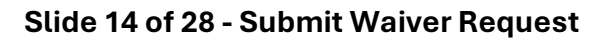

| this time:                                                                                                    |                                                                                                    |
|----------------------------------------------------------------------------------------------------|----------------------------------------------------------------------------------------------------|
| View / Request A                                                                                                    | thorizations                                                                                                    |
| Request an updat Request an electr                                                                                                    | e to the conditional payment amount What is this?                                                                                                    |
| Request a mailed                                                                                                    | copy of the conditional payment letter What is this?                                                                                                    |
| O Begin Final Cond                                                                                                    | ional Payment Process and Provide 120 Days' Notice of Anticipated Settlement What is this?                                                                                                    |
| Calculate Final C                                                                                                    | nditional Payment Amount What is this?                                                                                                    |
| View / Dispute C<br>View/Provide the<br>Initiate Demand I<br>View / Submit Re<br>Submit Waiver R<br>Submit Compron<br>Submit Case Dor | aims Listing What is this?<br>Notice of Settlement Information What is this?<br>etter What is this?<br>determination (First Level Appeal) What is this?<br>equest What is this?<br>ise Request What is this?<br>umentation What is this? |
| Previous                                                                                                    | Continue D Cancel R                                                                                                    |

To submit a Waiver Request, select the radio button and then select Continue.

#### Slide 15 of 28- Warning - Confirm Request to Submit a Waiver Page

| Home                                                                                                    | About This Site                                                                                                    | CMS Links                                                                                                    | How To                                                                                                    | Reference Materials                                                                              | Contact Us                    | Sign off |
|----------------------------------------------------------------------------------------------------|----------------------------------------------------------------------------------------------------|----------------------------------------------------------------------------------------------------|----------------------------------------------------------------------------------------------------|--------------------------------------------------------------------------------------------------|-------------------------------|----------|
| WARNING<br>You are choosing to s<br>he demand amount i<br>edetermination (first<br>conditions are met:<br>. The beneficiary<br>. Paying back the<br>To determine if a plai<br>. The amount of o<br>. Whether the beneficiary<br>. The age of the b<br>f you believe that you<br>click Cancel to return<br>Continue | Confirm Resublic to the second second s | equest to Sub<br>rhis action allows you to r<br>e right to request a waiver<br>are program may waive re<br>e making conditional paym<br>hcial hardship or would be<br>t fault," the following facto<br>enses incurred by the ben<br>ficient to pay Medicare;<br>, and expenses; and<br>e or she has any physical<br>s and wish to submit a wa<br>page. | mit a Waiv<br>equest the Medicare<br>of recovery is separa<br>covery of the amoun<br>hents, and<br>hunfair for some othe<br>rs will be considered<br>eficiary;<br>or mental impairmen<br>aiver request, click Co | er Exprogram to waive recovery of te from the right to request a to wed if the following reason. | Quick Help<br>Help About This | Page     |

#### Slide notes

The Submit Waiver Request action is used to submit a request for a waiver.

A waiver is when all or part of the demand amount owed to Medicare is dismissed. When submitting a Waiver Request from the case information page, a warning page will appear, to confirm submitting a waiver request is the action you want to complete.

Slide 16 of 25 - Submit Compromise Request

|                                          | nrizations                                                                                                    |
|------------------------------------------|----------------------------------------------------------------------------------------------------|
| Request an update t                      | a the conditional payment amount What is this?                                                                   |
| <ul> <li>Request an electroni</li> </ul> | c conditional payment letter with Current Conditional Payment Amount What is this?                               |
| Request a mailed co                      | ppy of the conditional payment letter What is this?                                                              |
| O Begin Final Condition                  | al Payment Process and Provide 120 Days' Notice of Anticipated Settlement What is this?                          |
| O Calculate Final Cond                   | itional Payment Amount What is this?                                                                             |
| Request an electroni                     | c Dispute Denial for Final Conditional Payment Case Letter with Current Conditional Payment Amount What is this? |
| View / Dispute Clain                     | Is Listing What is this?                                                                                         |
| O View/Provide the No                    | ice of Settlement Information What is this?                                                                      |
| O Initiate Demand Let                    | er What is this?                                                                                                 |
| O View / Submit Rede                     | ermination (First Level Appeal) What is this?                                                                    |
| O Submit Waiver Requ                     | iest What is this?                                                                                               |
| O Submit Compromise                      | Request What is this?                                                                                            |
| O Submit Case Docum                      | ientation What is this?                                                                                          |
|                                          |                                                                                                    |
| Previous                                 |                                                                                                    |
| i i cvious                               |                                                                                                    |

To submit a Compromise Request, select the radio button and then select Continue.

| Clida 1 | 17 of 29 | -Warning -  | Confirm D | auget to  | Submit a | Comprom | ico Dara |
|---------|----------|-------------|-----------|-----------|----------|---------|----------|
| Slue    | 17 01 20 | - wanning - | COMMIN    | equest to | Sublinta | Comprom | ise rage |

| Home About Thi                                                                                                    | s Site CMS Links                                                                                                    | How To                                                                                                    | Reference Materials                                                                                                    | Contact Us        | Sign off |
|----------------------------------------------------------------------------------------------------|----------------------------------------------------------------------------------------------------|----------------------------------------------------------------------------------------------------|----------------------------------------------------------------------------------------------------|-------------------|----------|
| VARNING – Confil<br>Compromise                                                                                                    | rm Request to Sub-<br>omise request. This action allows you<br>asser amount. Compromise requests<br>CRC), who will forward the request to<br>requests of (<\$100,000) or Central O<br>AS is final and is not subject to appea                                                                                           | mit a<br>u to request the Media<br>must be submitted in<br>b the appropriate Cent<br>office for requests of (><br>al. However, if you are                                                | Print this page<br>Print this page<br>writing to the Benefits<br>ers for Medicare & Medicaid<br>\$100,000) for consideration.<br>not in agreement with the                    | Help About This P | age      |
| CMS compromised amount, you do<br>A compromise can be requested be<br>submitted in writing before your requences<br>CMS uses the following factors to di<br>compromise will be granted depend<br>1. Inability to pay - the cost of colle<br>2. If there is an inability to pay with<br>3. Chances of successful litigation | not have to accept it. You have the o<br>fore or after settlement. If the request<br>uest will be processed.<br>etermine if a compromise or suspens<br>s on a number of factors and each m<br>ction does not justify the enforced co<br>in a reasonable time on the part of th<br>are questionable, making it advisable | ption to decline the of<br>t is post-settlement, se<br>ion of a claim is warra<br>latter is considered on<br>election of the full amo<br>e individual against w<br>e to seek a compromis | er and pursue a waiver.<br>ttlement information must be<br>nted. Whether or not a<br>a case-by-case basis.<br>unt of the claim;<br>nom the claim is made; or<br>ed settlement |                   |          |
| f you believe that you meet these q<br>Cancel to return to the Case Inform<br>Continue  Cancel                                                                                                    | ualifications and wish to submit a cor<br>ation page.                                                                                                    | npromise request, clic                                                                                                    | k Continue to proceed or                                                                                                    |                   |          |

The Submit Compromise Request action allows you to submit an offer for Medicare to accept less than the amount Medicare is owed. When Submitting Compromise Request, from the case information page, a warning page will appear to confirm submitting a compromise request is the action you want to complete.

You can request a compromise before a demand letter is issued (called a pre-settlement compromise), or

after the case settles and funds have been paid (called a post-settlement compromise).

Slide 18 of 28 - View/Submit Redetermination

| View / Request Autho                            | rizations                                                                               |
|-------------------------------------------------|-----------------------------------------------------------------------------------------|
| O Request an update to                          | the conditional payment amount What is this?                                            |
| O Request an electronic                         | conditional payment letter with Current Conditional Payment Amount What is this?        |
| Request a mailed cop                            | y of the conditional payment letter What is this?                                       |
| O Begin Final Conditiona                        | al Payment Process and Provide 120 Days' Notice of Anticipated Settlement What is this? |
| O Calculate Final Condit                        | ional Payment Amount What is this?                                                      |
| View / Dispute Claims<br>View/Provide the Notio | E Listing What is this?<br>De of Settlement Information What is this?                   |
| O View / Submit Redete                          | rmination (First Level Appeal) What is this?                                            |
| Submit Waiver Reque                             | what is this?                                                                           |
| O Submit Compromise                             | Request What is this?                                                                   |
| O Submit Case Docume                            | entation What is this?                                                                  |
| Previous                                        | ontinue D Cancel X                                                                      |

To view/submit a Redetermination select the radio button and then select Continue.

#### Slide 19 of 28 - Warning - Confirm Request to Submit a Redetermination Page

|                                                              |                                                  |                                                   | IS HOW I                                                | IU R                               | elerence materials                           | Contact Us      | Sign oli |
|--------------------------------------------------------------|--------------------------------------------------|---------------------------------------------------|---------------------------------------------------------|------------------------------------|----------------------------------------------|-----------------|----------|
| WARNING                                                      | G – Confirm                                      | Request to                                        | Submit a                                                |                                    | Print this page                              | Quick Help      |          |
| Redeterm                                                     | ination (Fir                                     | st Level Ap                                       | pear)                                                   |                                    |                                              | Help About This | Page     |
| You are choosing to<br>provides you with to<br>you received) | to submit a redetermination opportunity to chall | ation. A redeterminatio<br>lenge the amount or ex | n is the first level of the<br>kistence of the debt, or | e Medicare App<br>initial determin | eals Process. It<br>ation (the demand letter |                 |          |
| A Redetermination                                            | is an independent re-                            | examination of an initia                          | al claim determination a                                | and its supportion                 | a documentation by                           |                 |          |
| staff who were not                                           | involved in the initial d                        | letermination. You (or a                          | anyone acting on your l                                 | behalf) must su                    | bmit this appeal within                      |                 |          |
| documents (such a                                            | as a doctor's statemen                           | t) used in the original of                        | coverage determination                                  | request or nev                     | v evidence that wasn't                       |                 |          |
| submitted before, i                                          | t is important to includ                         | e that information with                           | your appeal submissio                                   | on.                                |                                              |                 |          |
| demand. A decisio                                            | n will be made within 6                          | 60 days of receipt of the                         | e redetermination requ                                  | est. The notice                    | will explain the                             |                 |          |
| decision, and if you                                         | ur appeal is denied, ho                          | w you may appeal to t                             | he next level.                                          |                                    |                                              |                 |          |
| f you wish to subn<br>Information page.                      | nit a redetermination (f                         | irst level appeal), click                         | Continue to proceed of                                  | or Cancel to ref                   | urn to the Case                              |                 |          |
|                                                              |                                                  |                                                   |                                                         |                                    |                                              |                 |          |
|                                                              |                                                  |                                                   |                                                         |                                    |                                              |                 |          |
| Continue                                                     | Cancel 🛛                                         |                                                   |                                                         |                                    |                                              |                 |          |
|                                                              |                                                  |                                                   |                                                         |                                    |                                              |                 |          |

#### **Slide notes**

The View/Submit Redetermination case action is used to identify claims that you believe are not related to this case and include them in the request.

When a redetermination request is being processed at any level of review, no collection action will be taken.

When attempting to submit a redetermination, a warning page will appear to confirm Redetermination is the action you want to complete.

Authorized representatives will be able to submit a redetermination request and reason to request once per claim/line item.

#### Slide 20 of 28 - Welcome! Page

| Medicare Secondary Payer Recovery Portal                                                                                                    |                                                                                                    |                                                                                                    |                                                                                                    |                                                                                                    |                               |                                             |  |  |  |
|----------------------------------------------------------------------------------------------------|----------------------------------------------------------------------------------------------------|----------------------------------------------------------------------------------------------------|----------------------------------------------------------------------------------------------------|----------------------------------------------------------------------------------------------------|-------------------------------|---------------------------------------------|--|--|--|
| Home                                                                                                    | About This Site                                                                                                    | CMS Links                                                                                                    | How To                                                                                                 | Reference Materials                                                                                 | Contact Us                    | Sign off                                    |  |  |  |
| Welcome!                                                                                                    | I                                                                                                    |                                                                                                    |                                                                                                    |                                                                                                    | Quick Help<br>Help About This | : Page                                      |  |  |  |
| The Medicare Secc<br>information to assis<br>With the use of this<br>dispute claims.<br>To request informat<br>link below.<br>To see cases that y<br>To submit a new ca<br>Request Case Acco<br>Case Listing<br>Report A Case | ondary Payer Recovery Porta<br>st in resolving Medicare's rec<br>portal, you may request an<br>tion regarding a case you ha<br>you have previously associate<br>ase, click the Report A Case I<br>ess | Il provides a quick and e<br>overy claim.<br>update conditional paym<br>ve not already associate<br>ed to your account, click<br>ink below. | fficient way to request<br>ent amount, submit so<br>d to your account, clic<br>the Case Listing link t | t case information and provide<br>ettlement information and<br>ik the Request Case Access<br>below. | Account Set                   | tings<br>t Information<br>enance<br>ctivity |  |  |  |
|                                                                                                    |                                                                                                    |                                                                                                    |                                                                                                    |                                                                                                    |                               |                                             |  |  |  |

#### Slide notes

When you click [Go to MSPRP] on the Medicare Secondary Payer (MSP) page of the Medicare.gov website, the MSPRP Home page will appear. Note: This page can also be accessed from any page in the MSPRP when you click [Home] on the menu bar.

Below the Welcome message are three links, Request Case Access, Case Listing, and Report a Case.

Request Case Access is used to search for a case using the Case ID number.

Case Listing is used to view the list of Case IDs available to you.

Report a Case displays the Case Creation page and is used to enter data related to your case and begin the case creation process.

#### Slide 21 of 28 - New Case Request Page

| ome About This Site                                                                                  | CMS Links                                                   | How To                                    | Reference Materials                                              | Contact Us            | Sign off             |
|----------------------------------------------------------------------------------------------------|-------------------------------------------------------------|-------------------------------------------|------------------------------------------------------------------|-----------------------|----------------------|
|                                                                                                    |                                                             |                                           |                                                                  |                       | Quick Help           |
|                                                                                                    |                                                             |                                           |                                                                  |                       | Help About This Page |
| Request Case A                                                                                       | ccess                                                       |                                           |                                                                  |                       |                      |
| The information requested below<br>Secondary Payer record. Once y<br>available options for the case. | will be validated to ensur-<br>your information is validate | e you have the app<br>d you will continue | ropriate authority to access the to the next step where you will | e Medicare<br>see the |                      |
| o begin the case inquiry proces                                                                      | s, enter the required Case                                  | ID and click the Co                       | ontinue button. To cancel the ca                                 | ase creation          |                      |
| An asterisk (*) indicates a requir                                                                   | ed field.                                                   | 5.                                        |                                                                  |                       |                      |
|                                                                                                    |                                                             |                                           |                                                                  |                       |                      |
| Case ID:                                                                                             |                                                             |                                           |                                                                  |                       |                      |
| Medicare ID:                                                                                         | 987654321A                                                  |                                           |                                                                  |                       |                      |
| Beneficiary Last Name:                                                                               | Smith                                                       |                                           |                                                                  |                       |                      |
| Beneficiary Date of Birth:                                                                           | 02 / 15 / 1940                                              |                                           |                                                                  |                       |                      |
|                                                                                                    | 0271071040                                                  |                                           |                                                                  |                       |                      |
| Con                                                                                                  | cancel                                                      |                                           |                                                                  |                       |                      |
|                                                                                                    |                                                             |                                           |                                                                  |                       |                      |
|                                                                                                    |                                                             |                                           |                                                                  |                       |                      |
|                                                                                                    |                                                             |                                           |                                                                  |                       |                      |
|                                                                                                    |                                                             |                                           |                                                                  |                       |                      |

#### Slide notes

When the Request Case Access link is selected, the Request Access Page will appear.

MSRP pages may include the following buttons: [Continue] and [Cancel]. The [Previous] button will return you to the previous page.

The [Continue] button will advance you to the next page if there are no errors on the current page. [Cancel] will return you to the Home/Welcome page. When [Cancel] is clicked, the information entered will not be saved.

To request case access, you are required to enter the Case ID (Case Identification), all other information will prepopulate.

The Case ID can be found on any case-specific correspondence received from Medicare such as the Rights and Responsibilities Letter or CPL. After entering this information, click [Continue].

If the case is not located, a message stating, 'No Matching Case Record Found based upon the information provided will appear.

Note: The following cases will not be available on the MSPRP: Cases referred to CMS, Cases referred to the Department of Justice, and Cases involving Workers' Compensation Medicare Set-Aside Amount (WCMSA).

WCMSA cases are only accessible on the Workers' Compensation Medicare Set-Aside Portal (WCMSAP).

For information on the WCMSAP, see the following link: http://go.cms.gov/wcmsa. If the case is located, the Case Information page will display for the requested case.

#### Slide 22 of 28 - Case Listing Page

| Home                           | About This Site                                            | CMS Links                                         | How To                                          | Reference Materials                                              | Contact Us           | Sign off                           |
|--------------------------------|------------------------------------------------------------|---------------------------------------------------|-------------------------------------------------|------------------------------------------------------------------|----------------------|------------------------------------|
|                                |                                                            |                                                   |                                                 | 8                                                                | Print this page      | Quick Help<br>Help About This Page |
| Case L                         | isting                                                     |                                                   |                                                 |                                                                  |                      |                                    |
| Below is a lis                 | sting of the cases for whic                                | ch you have previous                              | y requested inform                              | ation.                                                           |                      |                                    |
| To view case<br>Access link.   | e detail information, click t<br>To perform a search, ente | the case number. To r<br>er any search criteria a | nanage Designee a<br>and click the <b>Searc</b> | access to the case, click on the <b>h</b> button.                | Manage               |                                    |
| If you are ap<br>Conditional f | proaching settlement on a<br>Payment process, you ca       | a case that is not yet<br>n add this case using   | available on the MS<br>the Report A Case        | SPRP and you wish to initiate th<br>link found on the MSPRP Welc | e Final<br>ome page. |                                    |
| Case ID:                       |                                                            |                                                   |                                                 |                                                                  |                      |                                    |
| Search                         |                                                            |                                                   |                                                 |                                                                  |                      |                                    |
| The Case Li                    | sting is sorted by Case ID                                 | ) in ascending order.                             | Selecting Cancel w                              | ill return to the Home Page.                                     |                      |                                    |
| * Case IDs d                   | lenoted with an asterisk w                                 | vere reported via the F                           | Report A Case proc                              | cess on the MSPRP.                                               |                      |                                    |
| Cases                          |                                                            |                                                   |                                                 |                                                                  |                      |                                    |
| Case ID                        |                                                            |                                                   |                                                 |                                                                  |                      |                                    |
| 2011174090                     | 000150                                                     |                                                   |                                                 |                                                                  |                      |                                    |
| 2011174090                     | 000151                                                     |                                                   |                                                 |                                                                  |                      |                                    |
| 2011174090                     | 000152                                                     |                                                   |                                                 |                                                                  |                      |                                    |
| 2011174090                     | 000153*                                                    |                                                   |                                                 |                                                                  |                      |                                    |
| Cancel                         | ×                                                          |                                                   |                                                 |                                                                  |                      |                                    |

#### **Slide notes**

When the Case Listing link is selected on the Home page, the Case Listing page will appear. The cases that are available to you appear at the bottom of this page.

The Case Listing is sorted by Case ID. You may click [Print this page] to print the case listing for recordkeeping purposes.

This page also allows you to search for a case by entering the Case ID and then clicking [Search]. Once [Search] is clicked, the case that met the search criteria will display at the bottom of the page.

To view case information on a specific case, click the Case ID.

Slide 23 of 28 - Case Information Page

|                                                                                                    |                                                                                                    |                                                                                                    |                                                                                                    |                                                                                                    | huge                                                                                                    |                                                                                                    | J          |
|----------------------------------------------------------------------------------------------------|----------------------------------------------------------------------------------------------------|----------------------------------------------------------------------------------------------------|----------------------------------------------------------------------------------------------------|----------------------------------------------------------------------------------------------------|----------------------------------------------------------------------------------------------------|----------------------------------------------------------------------------------------------------|------------|
| Case ID: 20111740                                                                                                    | 9000150 =                                                                                                    |                                                                                                    | Medicare ID: 9876<br>Beneficiary DOB:<br>Beneficiary Last N                                         | 54321A<br>02/08/1940<br>Iame: Smith                                                                                                    |                                                                                                    |                                                                                                    |            |
| Case Type: Liability                                                                                                    | y Insurance                                                                                                    |                                                                                                    | Treasury Account                                                                                    | Number: 12345678                                                                                                    |                                                                                                    |                                                                                                    |            |
| Case Status: Dem                                                                                                    | and What is this?                                                                                                    |                                                                                                    |                                                                                                    |                                                                                                    |                                                                                                    |                                                                                                    |            |
| Current Status of                                                                                                    | Debt: Intent to Refe                                                                                                    | er Letter Sent                                                                                                    | Treasury Referral                                                                                   | Date: 01/01/2016                                                                                                    |                                                                                                    |                                                                                                    |            |
| RRE Name: Sampl                                                                                                    | e Name                                                                                                    |                                                                                                    |                                                                                                    |                                                                                                    |                                                                                                    |                                                                                                    |            |
| Date of Incident: 0<br>Industry Date of In<br>ORM: Yes                                                                                                    | 9/15/2009<br>incident: 09/15/2009                                                                                                    | What is this?                                                                                                    | Authorization Lev<br>Authorization Stat<br>ORM Termination                                          | el: Proof of Representation<br>tus: Verified What is this?<br>Date: 01/01/2016                                                                                                    | 0                                                                                                    |                                                                                                    |            |
|                                                                                                    | ,                                                                                                    |                                                                                                    |                                                                                                    |                                                                                                    | Appeal/                                                                                                    | 20                                                                                                    |            |
|                                                                                                    |                                                                                                    |                                                                                                    |                                                                                                    |                                                                                                    | Compror                                                                                                    | mise                                                                                                    |            |
| *Current Condition<br>*Note: Claims are n<br>relevance. This typi                                                                                                    | nal Payment Amou<br>etrieved daily. This<br>ically takes 3-5 bus                                                                                                    | int: \$2,800.00<br>amount is curren<br>iness days. The c                                                                                              | t as of: 07/23/2018. Ple<br>conditional payment am                                                  | ase be advised that the cla<br>ount will be automatically u                                                                                                    | Comproi<br>ims associated<br>updated once thi                                                                                                    | mise<br>to this case are currently being evaluate.<br>is process is complete. Please contact th                                                                                                    | i for      |
| *Current Condition<br>*Note: Claims are n<br>relevance. This typi<br>BORC or CRC at (8<br>Rights and Respo                                                                                                    | nal Payment Amou<br>etrieved daily. This<br>ically takes 3-5 bus<br>155) 798-2627 if imi<br>nsibilities Letter N                                                                                                    | int: \$2,800.00<br>amount is curren<br>iness days. The c<br>mediate assistanc<br>lail Date: 06/10/2                                                   | t as of: 07/23/2018. Ple<br>conditional payment am<br>ce with this amount is n<br>2010              | ase be advised that the cla<br>ount will be automatically u<br>squired<br>Section 111 No-Fault                                                                                                    | Comproi<br>ims associated<br>ipdated once thi<br>Policy Limit Re                                                                                                    | mise<br>to this case are currently being evaluate<br>is process is complete. Please contact th<br>eported: \$32456.76                                                                                      | i for<br>P |
| *Current Condition<br>*Note: Claims are n<br>relevance. This typi<br>BCRC or CRC at (8<br>Rights and Respo<br>Conditional Payme                                                                                                    | nal Payment Amou<br>etrieved daily. This<br>ically takes 3-5 bus.<br>155) 798-2627 if imi<br>nsibilities Letter N<br>ent Letter Amount                                                                                | int: \$2,800.00<br>amount is curren<br>ness days. The c<br>mediate assistant<br>lail Date: 06/10/2<br>: \$406.06                                      | t as of: 07/23/2018. File<br>conditional payment am<br>ce with this amount is n<br>2010             | ase be advised that the cla<br>ount will be automatically t<br>equired.<br>Section 111 No-Fault<br>Conditional Payment                                                                                                    | Comproi<br>ims associated<br>polated once thi<br>Policy Limit Re                                                                                                    | nise<br>to this case are currently being evaluate<br>is process is complete. Please contact th<br>eported: \$32458.76<br>rt: \$500.00                                                                      | i for<br>e |
| *Current Condition<br>*Note: Claims are n<br>relevance. This typ<br>BCRC or CRC at (8<br>Rights and Respo<br>Conditional Payme<br>Conditional Payme                                                                                  | nal Payment Amoo<br>etrieved daily: This<br>ically takes 3-5 bus<br>855) 798-2627 if imi<br>nsibilities Letter N<br>ent Letter Amount<br>ent Letter Mail Dat<br>ent Amount Updat                                      | Int: \$2.800.00<br>amount is curren<br>iness days. The o<br>mediate assistant<br>lail Date: 06/10/2<br>: \$496.06<br>e: 06/01/2011<br>e Requested: 06 | t as of: 07/23/2018. Pie<br>conditional payment am<br>se with this amount is n<br>2010<br>3001/2011 | ase be advised that the ole<br>count will be automatically a<br>sequired.<br>Section 111 No-Fault<br>Conditional Payment<br>Conditional Payment                                                                                                 | Compror<br>ims associated<br>updated once thi<br>Policy Limit Re<br>Notice Amoun<br>Notice Mail Da<br>Notice Respon                                                  | mise<br>to this case are currently being evaluate<br>is process is complete. Please contact th<br>eported: \$32456.76<br>ht: \$500.00<br>hte: 08/18/2011<br>hse Due Date: 07/31/2011                       | i for<br>e |
| *Current Condition<br>*Note: Claims are n<br>relevance. This typ<br>BCRC or CRC at (5<br>Rights and Respo<br>Conditional Paym<br>Conditional Paym<br>Conditional Paym                                                                | hal Payment Amou<br>etrieved daily. This<br>ically takes 3-5 bus<br>855) 798-2627 if imi<br>nsibilities Letter N<br>ent Letter Amount<br>ent Letter Mail Date<br>ent Amount Updat<br>il Date: 06/01/2011              | int: \$2,800.00<br>amount is curren<br>ness days. The c<br>mediate assistanc<br>lail Date: 08/10/2<br>: \$496.06<br>e: 08/01/2011<br>e Requested: 00  | t as of: 07/23/2018. Ple<br>conditional payment am<br>ce with this amount is n<br>2010<br>2010      | ase be advised that the ole<br>count will be automatically to<br>section 111 No-Fault<br>Conditional Payment<br>Conditional Payment<br>Conditional Payment<br>Balance Amount: \$1.                                                              | Comproi<br>ims associated<br>updated once thi<br>Policy Limit Re<br>Notice Amoun<br>Notice Mail Da<br>Notice Respon<br>234.56                                        | mise<br>to this case are currently being evaluate<br>is process is complete. Please contact th<br>eported: \$32456.76<br>ht: \$500.00<br>hte: 00/18/2011<br>hse Due Date: 07/31/2011                       | i for<br>e |
| *Current Condition<br>*Note: Claims are n<br>relevance. This typi<br>BCRC or CRC at (8<br>Rights and Respon-<br>Conditional Payme<br>Conditional Payme<br>Conditional Payme<br>Demand Letter Ma<br>Demand Amount:                    | hal Payment Amou<br>etrieved daily: This<br>ically takes 3-5 bus<br>855) 798-2627 if imi<br>nsibilities Letter N<br>ent Letter Amount<br>ent Letter Mail Dat<br>ent Amount Updat<br>iil Date: 08/01/2011<br>83.754.00 | Int: \$2.800.00<br>amount is ourren<br>hess days. The c<br>mediate assistant<br>lail Date: 08/10/2<br>: \$490.08<br>e: 08/01/2011<br>e Requested: 00  | t as of: 07/23/2018. Ple<br>conditional payment am<br>se with this amount is n<br>2010<br>3/01/2011 | ase be advised that the cla<br>count will be automatically u<br>equired.<br>Section 111 No-Fault<br>Conditional Payment<br>Conditional Payment<br>Conditional Payment<br>Balance Amount: \$1,<br>Balance as of Date: C                          | Comproi<br>ims associated<br>polated once thi<br>Policy Limit Re<br>Notice Amoun<br>Notice Mail Dz<br>Notice Respor<br>234.56<br>19/30/2011<br>Balance Amou          | mise<br>to this case are currently being evaluated<br>is process is complete. Please contact th<br>eported: \$32456.76<br>tt: \$500.00<br>ste: 08/18/2011<br>nse Due Date: 07/31/2011<br>nt: \$1.234.56    | 1 for<br>e |
| *Current Condition<br>*Note: Claims are n<br>relevance. This typ<br>BORC or ORC at (8<br>Rights and Respo<br>Conditional Payme<br>Conditional Payme<br>Conditional Payme<br>Demand Letter Ma<br>Demand Amount:<br>Interest Rate: 10% | hal Payment Amoo<br>etrieved daily: This<br>ically takes 3-5 bus<br>155) 798-2627 if imi<br>nsibilities Letter N<br>ent Letter Amount<br>ent Letter Mail Date<br>ent Amount Updat<br>il Date: 08/01/2011<br>33.754.00 | Int: \$2,800.00<br>amount is ourren<br>mediate assistant<br>lail Date: 08/10/2<br>: \$496.06<br>e: 08/01/2011<br>e Requested: 00                      | t as of: 07/23/2018. Ple<br>conditional payment am<br>ce with this amount is n<br>2010<br>3/01/2011 | ase be advised that the cle<br>count will be automatically te<br>equired.<br>Section 111 No-Fault<br>Conditional Payment<br>Conditional Payment<br>Balance Amount: \$1,<br>Balance as of Date:<br>Remaining Principal<br>Arrincipal Activity Am | Comproi<br>ims associated<br>polated once thi<br>Policy Limit Re<br>Notice Amoun<br>Notice Mail Da<br>Notice Respoi<br>10/30/2011<br>Balance Amou<br>ount: S8,971.4( | mise<br>to this case are currently being evaluate<br>is process is complete. Please contact th<br>eported: \$32456.76<br>ht: \$500.00<br>te: 00/18/2011<br>nse Due Date: 07/31/2011<br>ht: \$1,234.56<br>0 | i for<br>e |

The Case Information page will appear. Again, the top-half of this page allows you to view information related to the case and the bottom-half of this page allows you to perform a specific action on the case.

#### Slide 24 of 28 - Welcome! Page

| Medicare Secondary Payer Recovery Portal                                                                                                    |                                                                                                    |                                                                                                    |                                                                                                    |                                                                                                    |                               |                                               |  |  |  |
|----------------------------------------------------------------------------------------------------|----------------------------------------------------------------------------------------------------|----------------------------------------------------------------------------------------------------|----------------------------------------------------------------------------------------------------|----------------------------------------------------------------------------------------------------|-------------------------------|-----------------------------------------------|--|--|--|
| Home                                                                                                    | About This Site                                                                                                    | CMS Links                                                                                                    | How To                                                                                             | Reference Materials                                                                                 | Contact Us                    | Sign off                                      |  |  |  |
| Welcome!                                                                                                    |                                                                                                    |                                                                                                    |                                                                                                    |                                                                                                    | Quick Help<br>Help About This | s Page                                        |  |  |  |
| The Medicare Second<br>information to assist in<br>With the use of this p<br>dispute claims.<br>To request information<br>link below.<br>To see cases that you<br>To submit a new case<br>Request Case Access<br>Case Listing<br>Report A Case | dary Payer Recovery Porta<br>in resolving Medicare's rec<br>ortal, you may request an i<br>n regarding a case you har<br>u have previously associate<br>e, click the Report A Case I<br>s | I provides a quick and e<br>overy claim.<br>update conditional paym<br>ve not already associate<br>ed to your account, click<br>ink below. | fficient way to reques<br>ent amount, submit s<br>d to your account, clio<br>the Case Listing link | t case information and provide<br>ettlement information and<br>ck the Request Case Access<br>below. | Account Set                   | tings<br>t Information<br>tenance<br>.ctivity |  |  |  |

#### **Slide notes**

The navigation menu at the top of the Home page (and each page in the portal) provides access to various parts of the MSPRP to facilitate using the application.

The following menu options are available: Home; About This Site; CMS Links; How To; Reference Materials; and Contact Us.

About This Site navigates to the how to use this site link, offering general information on how to use the MSPRP application.

CMS Links provides links to other Centers for Medicare & Medicaid Services (CMS), Medicare, and Medicare Secondary Payer websites.

The How To section provides detailed information on how to get started on the MSPRP.

Reference Materials provides a link to the MSPRP User Manual and About Remote Identity Proofing.

# Slide 25 of 28- Welcome! Page - Logoff

|                                           | <b>1S</b> Me                                                  | dicare Sec                                | ondary Pa                                                                   | ayer Recovery                | Portal          |          |
|-------------------------------------------|---------------------------------------------------------------|-------------------------------------------|-----------------------------------------------------------------------------|------------------------------|-----------------|----------|
| Home                                      | About This Site                                               | CMS Links                                 | How To                                                                      | Reference Materials          | Contact Us      | Sign off |
|                                           |                                                               |                                           |                                                                             |                              | Quick Help      |          |
|                                           |                                                               |                                           |                                                                             |                              | Help About This | Page     |
| Welcome!                                  | 1                                                             |                                           |                                                                             |                              |                 |          |
| The Medicare Seco<br>information to assis | ondary Payer Recovery Porta<br>st in resolving Medicare's rec | Il provides a quick and e<br>overy claim. | fficient way to request                                                     | case information and provide | Account Sett    | ings     |
| With the use of this<br>dispute claims.   | portal, you may request an                                    | ttlement information and                  | Update Account Information<br>Designee Maintenance<br>View Account Activity |                              |                 |          |
| To request informat<br>link below.        | tion regarding a case you ha                                  | ve not already associate                  | d to your account, clicl                                                    | k the Request Case Access    |                 |          |
| To see cases that y                       | ou have previously associate                                  | ed to your account, click                 | the Case Listing link b                                                     | pelow.                       |                 |          |
| To submit a new ca                        | ase, click the Report A Case I                                | ink below.                                |                                                                             |                              |                 |          |
| Request Case Acce                         | ess                                                           |                                           |                                                                             |                              |                 |          |
| Case Listing                              |                                                               |                                           |                                                                             |                              |                 |          |
| Report A Case                             |                                                               |                                           |                                                                             |                              |                 |          |
|                                           |                                                               |                                           |                                                                             |                              |                 |          |
|                                           |                                                               |                                           |                                                                             |                              |                 |          |
|                                           |                                                               |                                           |                                                                             |                              |                 |          |

#### Slide notes

To log off, select Sign off.

## Slide 26 of 28 - Course Summary

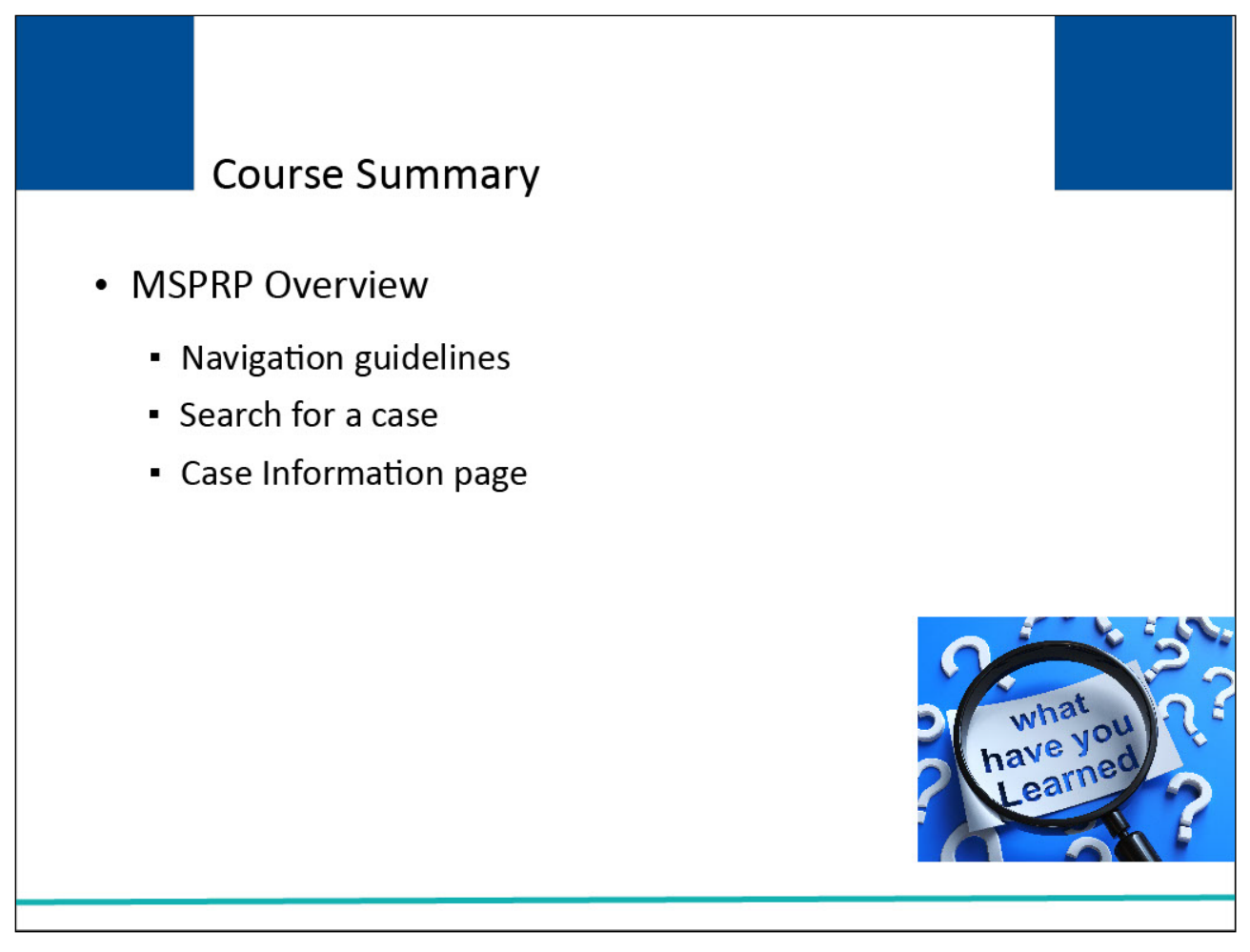

#### Slide notes

This course provided an overview of the MSPRP and how it can be accessed, including general navigation guidelines.

It also included information on how to search for a case and the Case Information page.

## Slide 27 of 28 - Conclusion

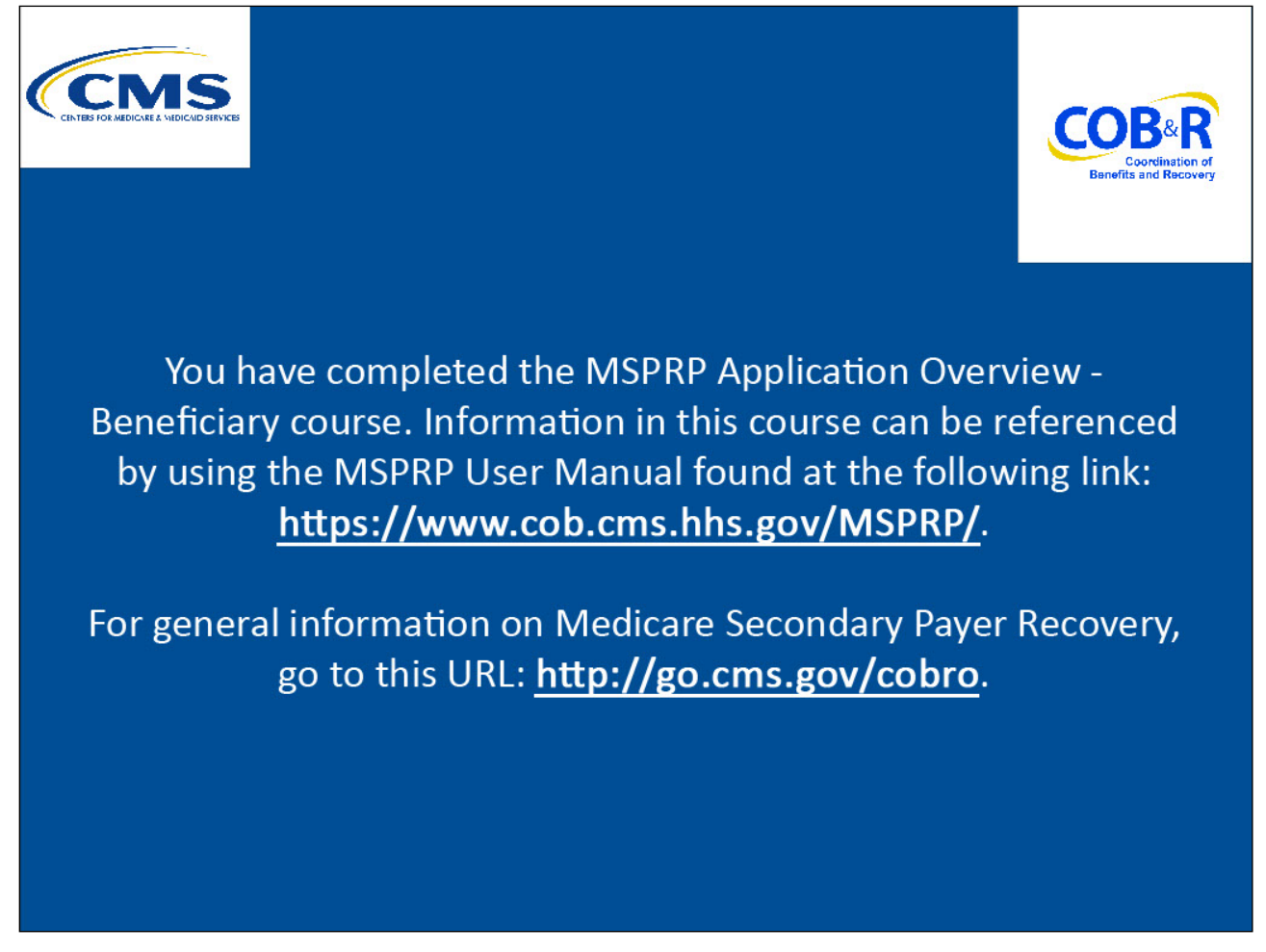

#### **Slide notes**

You have completed the MSPRP Application - Beneficiary Overview course. Information in this course can be referenced by using the MSPRP User Manual found at the following link: https://www.cob.cms.hhs.gov/MSPRP/.

For general information on Medicare Secondary Payer Recovery, go to this URL: <u>http://go.cms.gov/cobro</u>.

## Slide 28 of 28 - MSPRP Training Survey

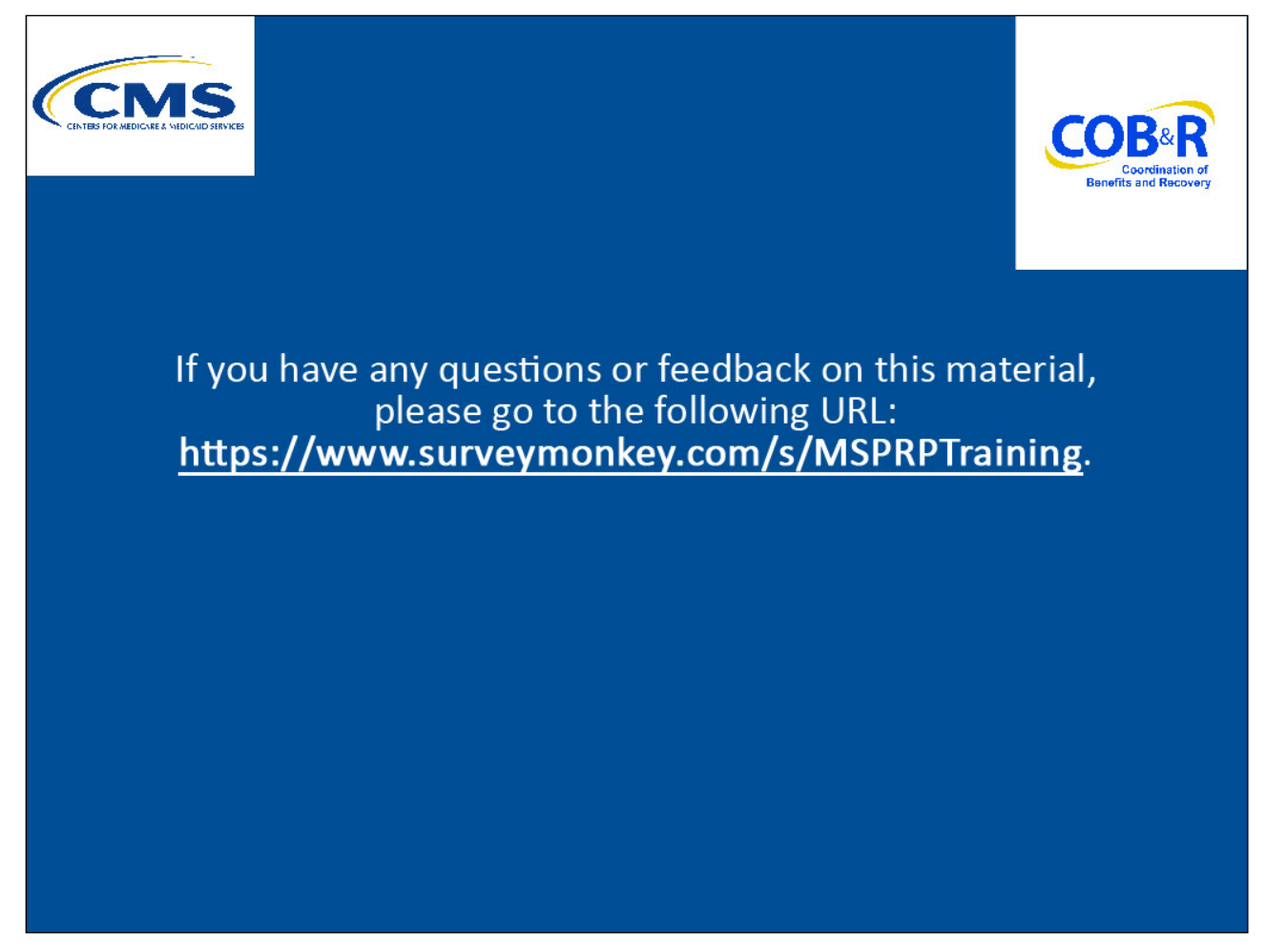

#### **Slide notes**

If you have any questions or feedback on this material, please go the following URL: <u>https://www.surveymonkey.com/s/MSPRPTraining</u>.